## Powerpoint 2019 ナレーション時のカメラについて

カメラを停止しているのに、作成した.mp4 ファイルに自身が映っているという問い合わせがありましたので ご説明します。

[スライドショー]メニューから[スライドショーの記録]を選択し、記録を開始すると下記の画面になります。

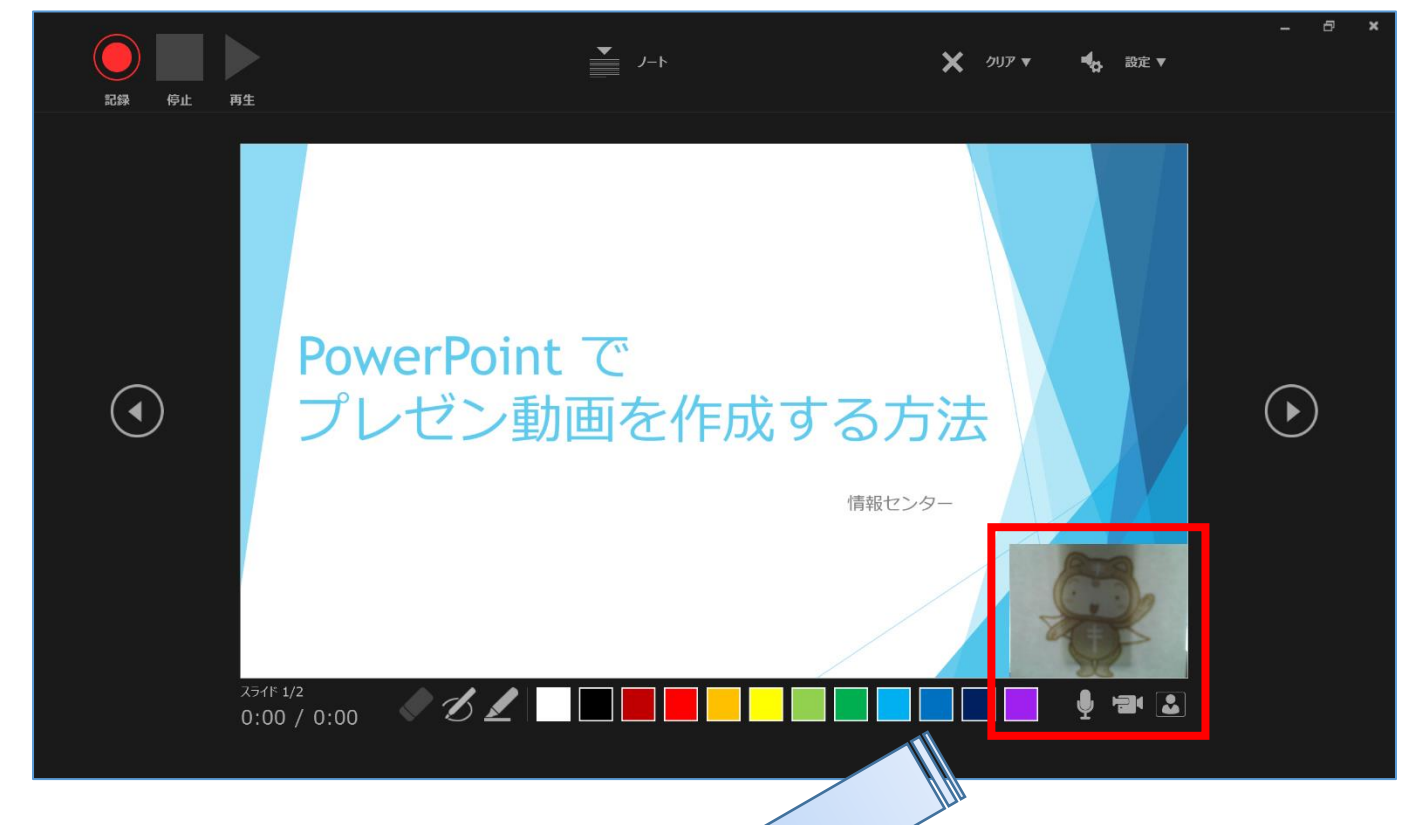

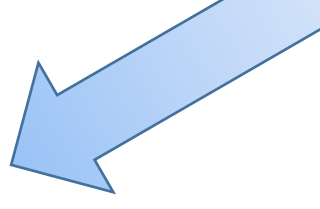

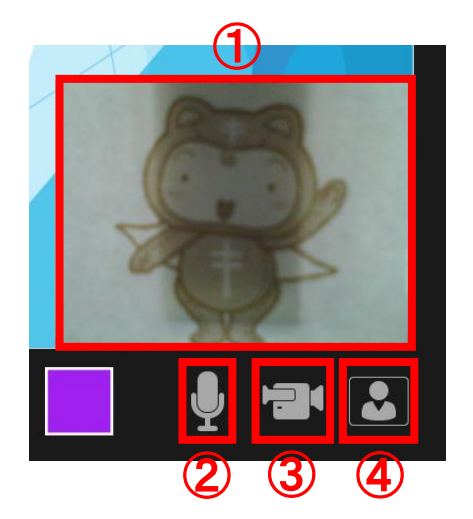

- (1) (ナレーション時の)カメラのプレビューが表示されます。
- (2) マイクの オン/オフ ボタンです。
- 3 カメラの オン/オフ ボタンです。
- (4) プレビューの オン/オフ ボタンです。

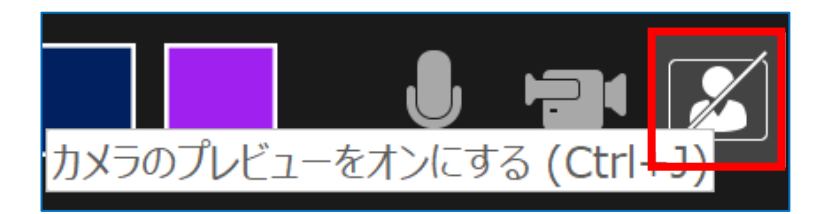

4 は、あくまでも "ナレーション時" のプレビュー画面(1)をオン/オフする機能ですので、 ナレーション時にプレビューをオフにしてもスライドショーの記録時には、カメラはオンになっておりますの でご注意ください。

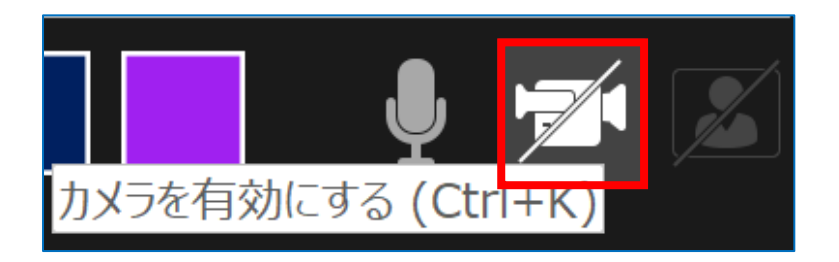

作成した.mp4 ファイルに自身が写らないようにするには、 **③** で<u>カメラをオフ</u>にしてください。

## 【カメラをオフにした場合】

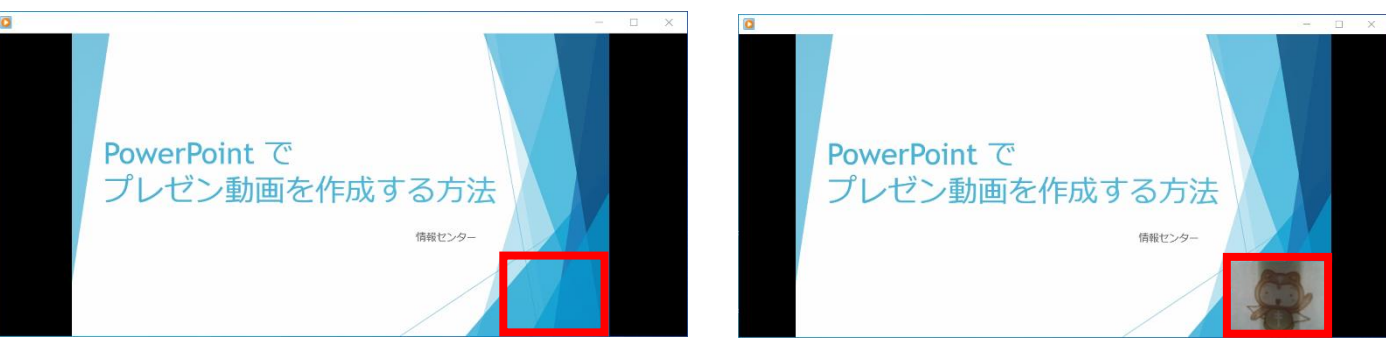

自身は映っていません

自身は映っています

【カメラのプレビューをオフにした 場合